# Zbieraj z nami informacje o rozmieszczeniu bożodrzewu gruczołowatego

Instrukcja inwentaryzacji

z wykorzystaniem aplikacji AMUnatcoll oraz portalu AMUNATCOLL IT

https://bozodrzew.amu.edu.pl/

#### ETAP I. Rejestracja w systemie AMUNATCOLL IT

Przejdź na stronę logowania i zarejestruj się (https://amunatcoll.pl/logowanie/)

| Zai           | oguj                                                                                                    |
|---------------|----------------------------------------------------------------------------------------------------|
| Login         | 6.4                                                                                                    |
| Hasło         | р                                                                                                    |
| Zalo<br>Nie m | guj                                                                                                    |
| 1             | nasz jeszcze konta (Zarejestruj sie)                                                                                                   |
| Nie p         | nasz jeszcze kontac Zarejestruj się!<br>amiętasz hasła? Użyj tego formularza                                                           |
| Nie p         | nasz jeszcze kontac Zarejestruj się!<br>amiętasz hasła? Użyj tego formularza<br>Zaloguj się przez Google                               |
| Nie p<br>G    | nasz jeszcze kontac Zarejestruj się!<br>amiętasz hasła? Użyj tego formularza<br>Zaloguj się przez Google<br>Zaloguj się przez Facebook |

| Rejestracja użytkownika          |  |  |  |  |  |
|----------------------------------|--|--|--|--|--|
| Login                            |  |  |  |  |  |
| lesio_SGW                        |  |  |  |  |  |
| Hasło                            |  |  |  |  |  |
|                                  |  |  |  |  |  |
| Ponownie hasło                   |  |  |  |  |  |
|                                  |  |  |  |  |  |
| E-mail                           |  |  |  |  |  |
| wielkopolska.glacjalna@gmail.com |  |  |  |  |  |
| Imię                             |  |  |  |  |  |
| Lechu                            |  |  |  |  |  |
| Nazwisko                         |  |  |  |  |  |
| Kaczmarek                        |  |  |  |  |  |
| Zarejestruj                      |  |  |  |  |  |

Po rejestracji otrzymasz drogą mailową link aktywacyjny. Musisz go wybrać, aby aktywować konto użytkownika

| A        | munatcoll                      | $Odebrane\ x$ |
|----------|--------------------------------|---------------|
| an<br>do | <b>c-dev@man.p</b> o<br>mnie ▼ | oznan.pl      |
| 1.16     |                                |               |

Utworzono nowe konto lesio\_SGW. W celu aktywacji konta kliknij link: <u>https://an</u>

#### ETAP II. Instalacja i konfiguracja apki AMUnatcoll Zaloguj się stosując dane do logowania Zainstaluj aplikację AMUnatcoll na smartfonie Dodaj nowy projekt wybierając pięć pól (Android lub iOS) w systemie AMUNATCOLL IT formularza, jak poniżej 14:36 🖪 📬 🖽 🔹 14:39 🖪 해 🗔 🔹 🕲 🕸 오 👯 ...| 63% 🛢 14:34 📸 🖬 🖬 • 🕲 🕸 👯 📶 64% 🖼 🕸 💱 📶 63% 着 Q J Dodaj projekt ← amunatcoll Logowanie Podaj nazwę projektu O tych wynikach 🛈 Bożodrzew : Ustaw domyślną lokalizację dla wszystkich nowych obserwacji w tym projekcie Sponsorowane No Crop Square Pic SquareDroid Battery Stats Saver · Fotografia Wybierz pola formularza, które maja być Get Instafit with Squaredroid dostepne w widoku dodawania obserwacii AMUNATCOLL Nagłówek – Użvtkownik AMUnatcoll lesio\_SGW V PSNC · Produktywność 0 Numer obserwacji/zbioru ➢ Zainstalowano - Hasło 0 ..... 6 Tvp obserwacii/zbioru UAM GO ~ Uniwersytet im... • Mapy i nawigacia 0 Autor obserwacji/zbioru Zaloguj się Aircall ~ Nie masz konta AMUNATCOLL? Załóż je teraz! Data Aircall • Komunikacja Lub zaloguj się korzystając z 0 Szerokość geograficzna **G** Zaloguj się z Google Kto dzwonił na czyj numer? ~ GILRAEN LIMITED • Komunikacia 0 Długość geograficzna Zaloguj się z Facebook f Położenie względem poziomu Free Conference Call 0 6 ~ morza FreeConferenceCall.com • Dla firm Polityka prywatności 8 Lokal A 88 Q ٣ ZAPISZ Deklaracja dostepności Gry Aplikacje Szukaj Książki 111 0 < Ш 0 III 0 < <

# ETAP III. Rejestracja okazów w apce AMUnatcoll

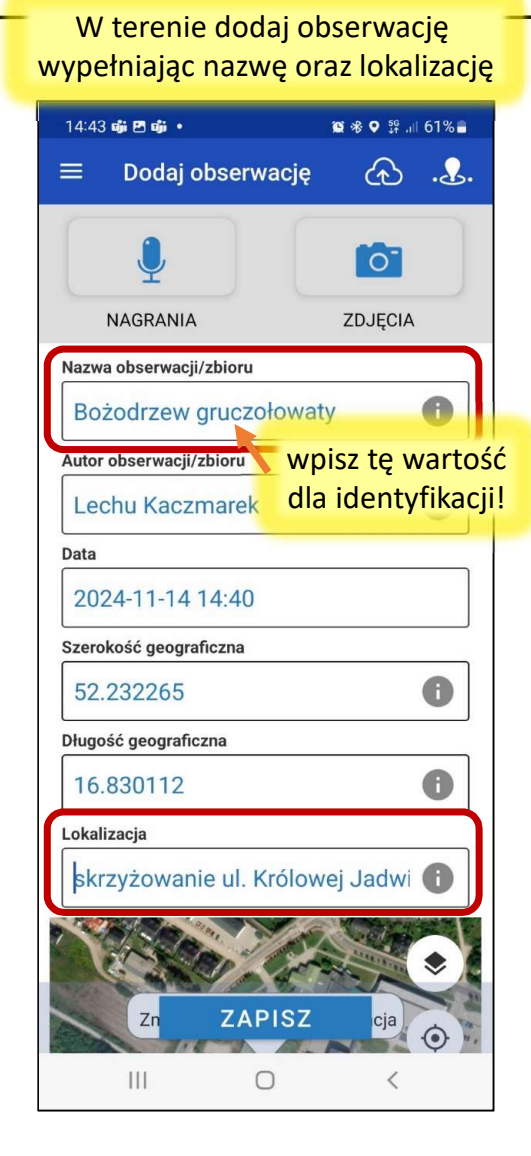

Obserwacje (tu jest jedna) prześlij na serwer AMUNATCOLL IT (kliknij)

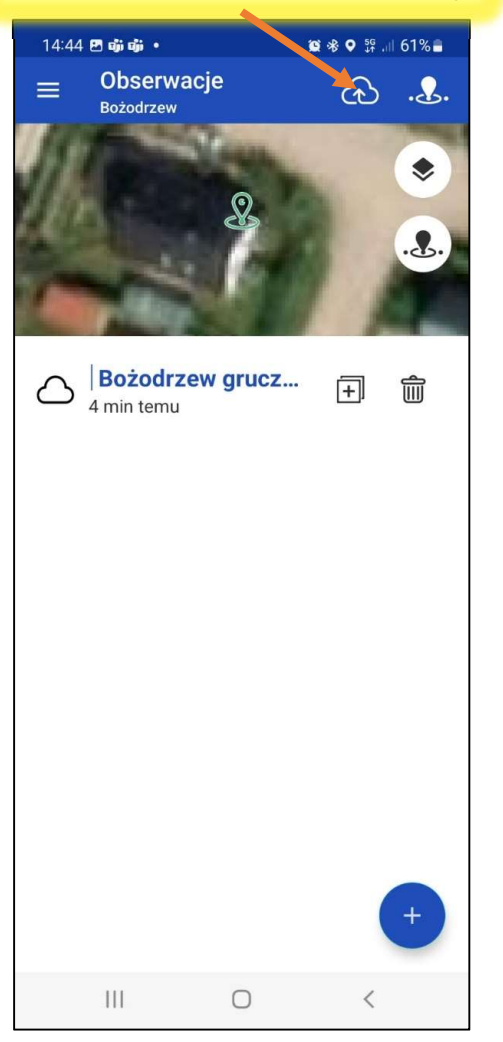

Obserwacje zostaną przesłane wraz ze zdjęciami po zatwierdzeniu

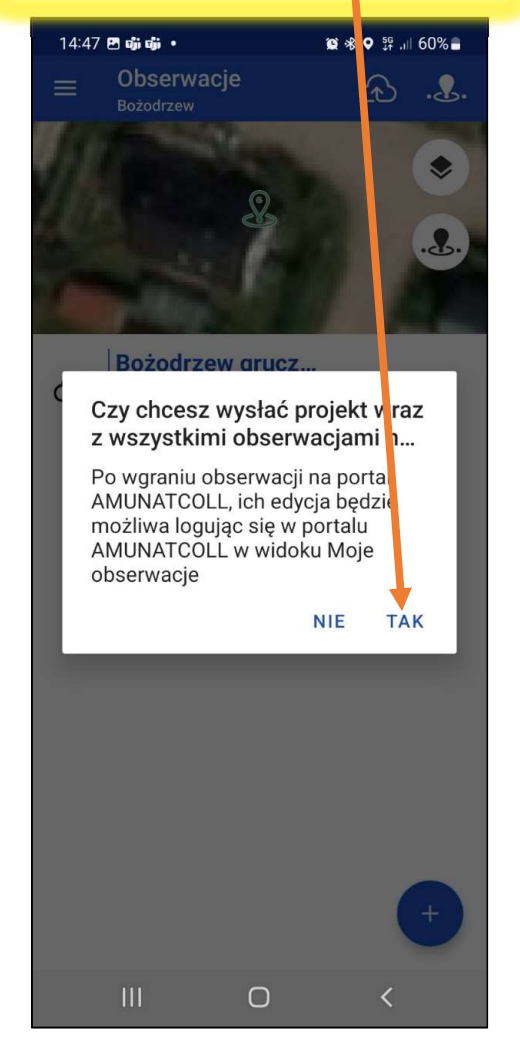

Przesyłanie może potrwać chwilę, potwierdzeniem jest czarna chmura

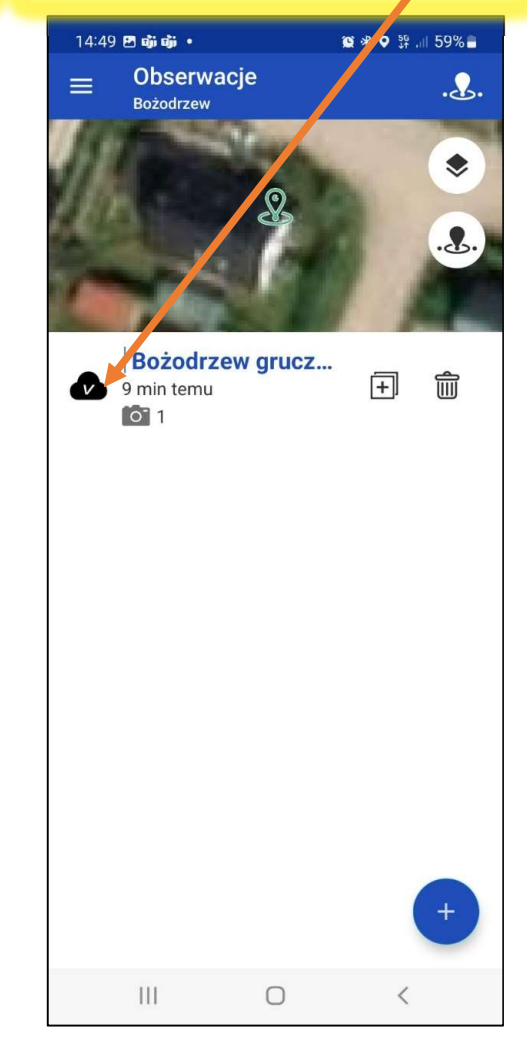

# ETAP IV. Edycja obserwacji w AMUNATCOL IT

| ój AMUNATCOLL 🛛 L                                                                                                    | echu EN AAA    | 1. Po zalogowaniu wył                                  | ierz "Moje obserwacje                                                                     | "                                                              |                                            |
|----------------------------------------------------------------------------------------------------|----------------|--------------------------------------------------------|-------------------------------------------------------------------------------------------|----------------------------------------------------------------|--------------------------------------------|
| Moje albumy <b>korz</b><br>Moje mapy                                                                                                    | ystać Kontakt  |                                                        |                                                                                           |                                                                |                                            |
| portuj do pliku • Dodaj projekt ) Bożodrzew  (ssportuj do pliku • Dodaj obserwa ) Bożodrzew gruczołowaty ) Bożodrzew gruczołowaty  () Bożodrzew gruczołowaty () Bożodrzew gruczołowaty () Bożodrzew gruc | ncję 2. Możesz | edytować każdą obser                                   | wację                                                                                     |                                                                |                                            |
| Bożodrzew gruczołc                                                                                                    | waty           |                                                        |                                                                                           | 2                                                              |                                            |
| Bożodrzew gr<br>Poblez obraz *                                                                                                    |                | 3. W trybie edyc<br>Po pobraniu zdj<br>w oknie atrybut | ji możesz pobrać zdjęci<br><mark>ęcia zmień nazwę pliku</mark><br>ów (patrz poniżej), aby | a (wybierz format J<br>JPG na datę obser<br>sómy mogli połączy | PG)<br>wacji widoczną<br>ć je z obserwacją |
|                                                                                                    | Nagłówe        | ek Dane taksonomiczne                                  | Kartowanie Próby br dawcz                                                                 | e                                                              |                                            |
| Lokalizacja                                                                                                    |                | sk                                                     | rzyżowanie ul. Królov ej Jadwigi i                                                        | Bolesława Krzywoustego                                         |                                            |
| Szerokość geogr                                                                                                    | aficzna        | 52                                                     | 2322649                                                                                   |                                                                |                                            |
| Długość geograf                                                                                                    | iczna          | 16                                                     | 8301116                                                                                   |                                                                |                                            |
| Data                                                                                                    |                | 20                                                     | 24-11-14 14:40                                                                            |                                                                |                                            |
|                                                                                                    |                |                                                        |                                                                                           |                                                                |                                            |

4. W dolnej części okna edycji możesz poprawić atrybuty obserwacji. Musisz włączyć edycję w lewym dolnym rogu okna

# ETAP V. Eksport obserwacji w AMUNATCOL IT

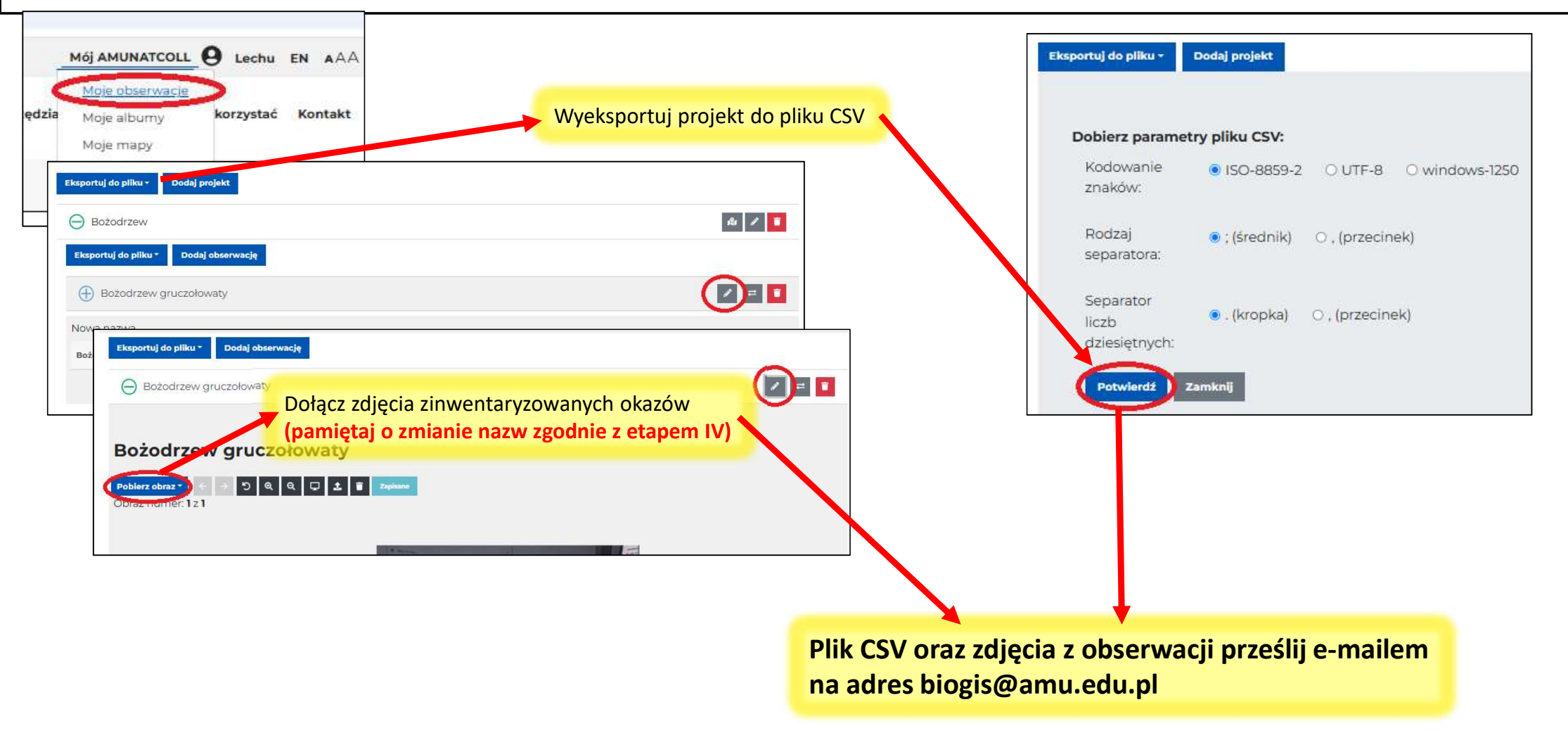

### ETAP VI. Publikowanie obserwacji na mapie

Mapa okazów zarejestrowanych przez Was (dostępna na https://qgiscloud.com/biogis\_UAM/obserwacje\_bozodrzew)

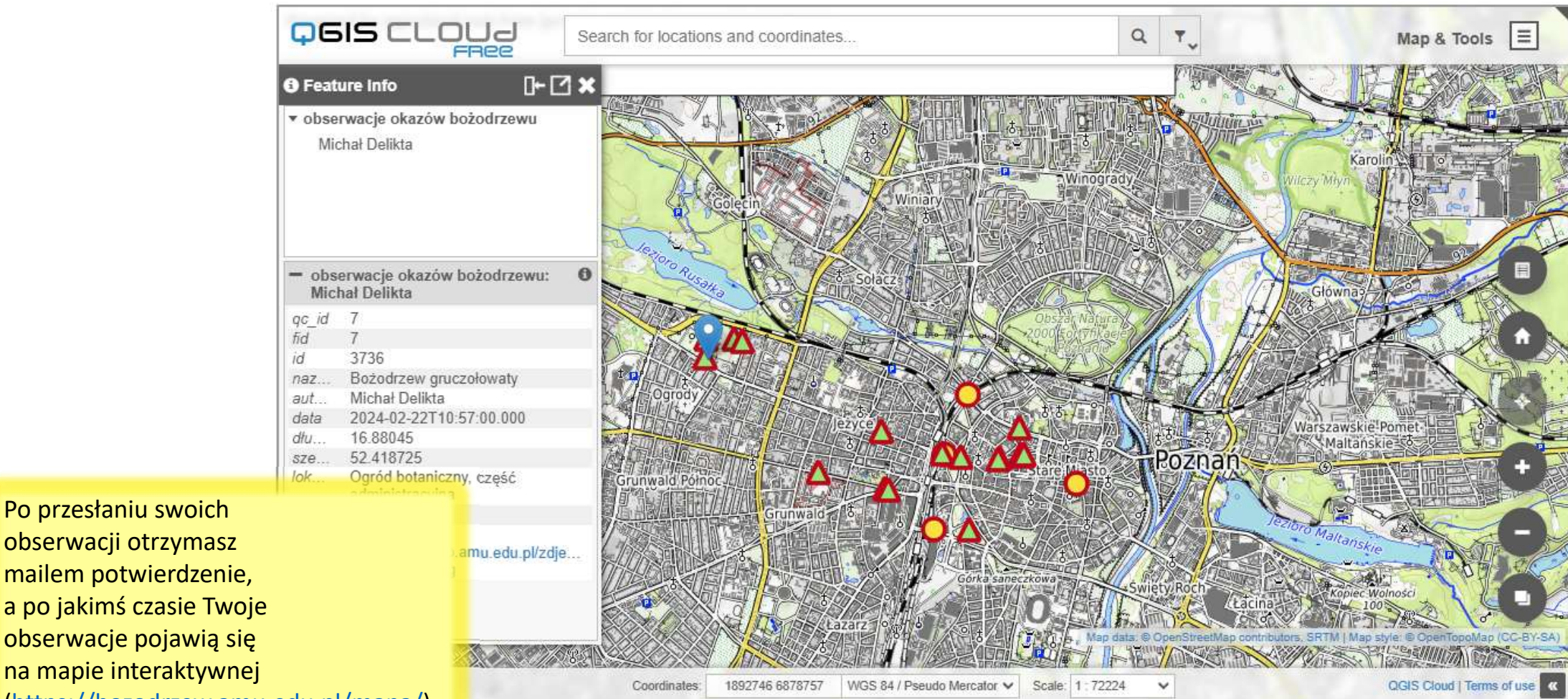

(https://bozodrzew.amu.edu.pl/mapa/)